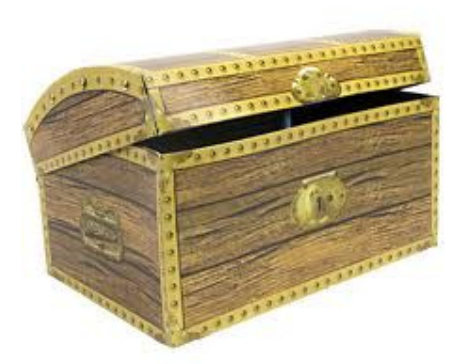

# COMPUTERIA SOLOTHURN

# Kummerkiste vom 27.9.2012

# Outlook

Posteingang.

Startordner festnageln (Outlook 2007 & 2010): Datei / Optionen / Erweitert / Starten und Beenden von Outlook – Durchsuchen /

Startordner festnageln (Outlook 2003 & XP): Extras / Optionen / Weitere / Erweiterte Optionen / Durchsuchen.

BCC-Feld sichtbar machen Neues Mail anfangen / CC klicken

Alte Mails in Gruppen löschen
Das erste Mail in der Gruppe klicken.
Mit der Maus den Schiebebalken ziehen, bis das letzte Mail dieser Gruppe sichtbar wird.
Die Umschalttaste gedrückt halten
Mit der Maus das letzte Mail klicken
Die Del-Taste drücken

Die Mails nach Sender, Betreff oder Datum ordnen Im Titelbalken auf Von, Betreff oder Erhalten klicken. Darauf achten, wo das kleine Dreieck sitzt. Diese Methode funktioniert genau gleich mit Windows Explorer.

# **Boris Betruganov**

Betrügerische EMails sind manchmal sehr raffiniert. Im Zweifelsfall Anhänge oder Links nicht öffnen, sondern bei der Bank oder der Computeria nachfragen.

# **Blockierten PC abstellen**

Die Einschalttaste während 10 Sekunden gedrückt halten.

# Schnappschuss

Mit snippingtool.exe kann man von irgend einem Rechteck auf dem Bildschirm einen Schnappschuss herstellen und ihn anschliessend in ein EMail oder ein Word-Dokument einfügen.

Um einen Schnappschuss herzustellen, geht man so vor:

- 1. Snipping Tool starten.
- 2. Rechteck markieren.
- 3. Datei / speichern.
- 4. Gespeicherte Datei rechts klicken / öffnen mit / Paint
- 5. Bild bearbeiten, dann erneut mit Snipping Tool "fotografieren".
- 6. Bearbeitetes Bild ins EMail einfügen.

Snippingtool.exe gibt es nicht auf Windows XP. LightScreen 1.01 ist ein guter Gratisersatz: www.PortableApps.com/apps/utilities/lightscreen\_portable

#### Touchpad

Der Touchpad stört oft und wird eigentlich nicht benötigt, wenn man eine Maus hat. Auf vielen Maschinen kann er mit Fn+F7 ausgeschaltet werden. Auf anderen gibt es diverse Möglichkeiten über die Systemsteuerung / Maus Schaltfläche.

#### Grosse Umlaute (Ä, Ö, Ü)

- 1. CapsLock drücken und loslassen.
- 2. Den Umlaut drücken (z.B. ä).
- 3. CapsLock drücken und loslassen.

#### Warnton für Grossbuchstaben

In Windows 7 kann man einen Warnton erzeugen, wenn die CapsLock-Taste gedrückt wird:

- 1. Systemsteuerung
- 2. Center für erleichterte Bedienung
- 3. Bedienung der Tastatur erleichtern
- 4. Umschalttaste aktivieren

#### Windows-Hilfe

In Windows sind sehr viele Hilfsblätter eingebaut. Mit einer einfachen Suchfunktion sind sie leicht zu finden:

- 1. Die Starttaste oder Startkugel klicken.
- 2. Hilfe klicken.
- 3. Ein geeignets Schlüsselwort zum Hilfsthema tippen und Enter drücken.
- 4. Die passenden Themen klicken.

#### Kurse

Die Volkshochschule bietet ein dichtes Programm von Computerkursen an, sowohl für Anfänger wie auch für Experten: www.vhs-so.ch

- Word, Excel, PowerPoint
- Ricardo, EBay, Skype
- Faceboot, Twitter
- iPhone, Apps
- Photoshop